# sumo logic

## Collect Logs from Azure Monitor

To collect logs from the Azure Monitor, if you are not using the Sumo Logic FedRamp deployment, use the new <u>Cloud</u> to <u>Cloud Integration for Azure</u> to create the source and use the same source category while installing the app. The sections below are either for FedRamp Sumo Logic deployments or if you have been advised by the Sumo Logic support team to not use the Cloud to Cloud Integration based on your Azure environments.

This page provides instructions for setting up log collection from Azure. Click a link to jump to a topic:

- Solution
- <u>Configure log collection</u>
- <u>Troubleshooting log collection</u>
- <u>Azure error when exporting logs</u>
- Common Azure function errors.
- <u>Azure Integration FAQs</u>

## Solution

Here's how the solution fits together:

- Azure Monitor collects logs for most Microsoft Azure services and streams the data to an Azure Event Hub.
- Azure Event Hubs is a data streaming platform and event ingestion service. In this pipeline, an Event Hub streams the logs collected by Azure Monitor to an Azure function.
- The Azure function is a small piece of code that is triggered by Event Hub to send logs to the Sumo HTTP Source, function logs to one Storage Account, and failover data to another.

For more information about the solution strategy, see Azure Monitoring.

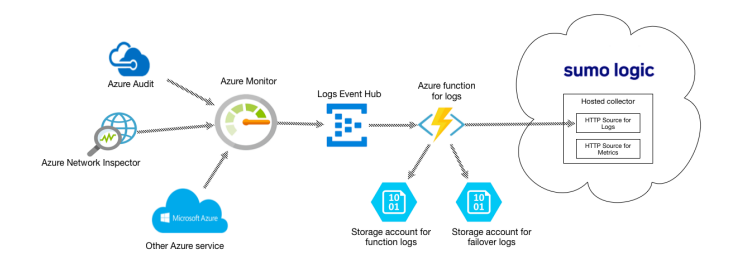

This page has instructions for configuring a pipeline for shipping logs available from <u>Azure Monitor</u> to an Event Hub, on to an Azure Function, and finally to an HTTP Source on a Hosted Collector in Sumo Logic. Azure Monitor collects metrics and as well as logs. The pipeline described below is for logs, not metrics.

## Configure log collection

This section has instructions for setting up the ingestion pipeline, from Azure Monitor all the way to Sumo Logic.

## Step 1. Configure an HTTP Source

In this step, you configure an HTTP Source to receive logs from the Azure function.

- 1. Select a hosted collector where you want to configure the HTTP Source. If desired, create a new hosted collector, as described on <u>Configure a Hosted Collector</u>.
- 2. Configure an HTTP Source, as described on HTTP Logs and Metrics Source.

#### Step 2. Configure Azure resources using ARM template

In this step, you use a Sumo-provided Azure Resource Manager (ARM) template to create an Event Hub, an Azure function and two Storage Accounts. The Azure function is triggered by Event Hub. Two storage accounts are used to store log messages from the Azure function and failover data from Event Hub.

- 1. Download the <u>azuredeploy\_logs.json\_</u>ARM template.
- 2. Go to Template deployment in the Azure Portal.

| ployment<br>Everything                              |                          |          | * × | Template deployment                                                                                                    | * = ×                                                                                                    |
|-----------------------------------------------------|--------------------------|----------|-----|----------------------------------------------------------------------------------------------------|----------------------------------------------------------------------------------------------------|
| ▼ Fiber                                             |                          |          | ×   | Applications running in Microsoft Azure us<br>servers, and web apps. Azure Resource Ma<br>resources as a group, using a JSON descrip<br>Edit your template with IntelliSense and de | ually rely on a combination of resources, like databases,<br>nager templates enable you to deploy and manage these<br>tion of the resources and their deployment settings.<br>ploy it to a new or existing resource group. |
| Results                                             |                          |          |     | 🗹 🕴 in 📝 😣 🔯                                                                                                    |                                                                                                    |
| NAME                                                | PUBLISHER                | CATEGORY |     | PUBUSHER Micros                                                                                                    | oft                                                                                                    |
| (a) Template deployment                             | Microsoft                | Compute  |     | LOGICAPPSUPPORTED none                                                                                                    |                                                                                                    |
| Radware Alteon VA - deployment template             | Radware                  | Compute  |     | USEFUL LINKS Docur                                                                                                    | nentation                                                                                                    |
| Puppet Enterprise 2017.2 Template                   | Puppet                   | Compute  |     |                                                                                                    |                                                                                                    |
| PrestaShop Advanced Template                        | PrestaShop SA            | Compute  |     |                                                                                                    |                                                                                                    |
| >p Puppet Enterprise 2016.1 Template                | Puppet                   | Compute  |     |                                                                                                    |                                                                                                    |
| 3 PrestaShop Kickstart Template                     | PrestaShop SA            | Compute  |     |                                                                                                    |                                                                                                    |
| 2 PrestaShop Performance Template                   | PrestaShop SA            | Compute  |     |                                                                                                    |                                                                                                    |
| Barracuda CloudGen WAF Basic ARM Template - PAVG    | Barracuda Networks, Inc. | Compute  |     |                                                                                                    |                                                                                                    |
| armacuda WAF MultiP/MultiNIC ARM Template - BYOL    | Barracuda Networks, Inc. | Compute  |     |                                                                                                    |                                                                                                    |
| arracuda CloudGen WAF VMSS Template - PAYG          | Barracuda Networks, Inc. | Compute  |     |                                                                                                    |                                                                                                    |
| arracuda WAF MultiP/MultiNIC ARM Template - PAYG    | Barracuda Networks, Inc. | Compute  |     |                                                                                                    |                                                                                                    |
| at Barracuda CloudGen WAF Basic ARM Template - BYOL | Barracuda Networks, Inc. | Compute  |     |                                                                                                    |                                                                                                    |
| arracuda WAF Control Center - BYOL                  | Barracuda Networks, Inc. | Compute  |     |                                                                                                    |                                                                                                    |
|                                                     |                          |          |     |                                                                                                    |                                                                                                    |
| Related to your search i 🗸                          |                          |          |     |                                                                                                    |                                                                                                    |
| Web App + MySQL Services Labs                       | 5                        |          |     | Create                                                                                                    |                                                                                                    |

- 3. Click Create.
- 4. On the Custom deployment blade, click Build your own template in the editor.
- 5. Copy the contents of azuredeploy logs.json, and paste it into the editor window.

|                                    |             | ment > Custom deployment > Edit template                                                                                                    |
|------------------------------------|-------------|----------------------------------------------------------------------------------------------------|
| Edit template                      |             |                                                                                                    |
|                                    | <b>T</b>    | the formation of                                                                                                    |
| Abd resource T Quickstart template | T Load file | T Download                                                                                                    |
| Parameters (13)                    | 1 {         |                                                                                                    |
| Variables (0)                      | 2           | "Sschema": "https://schema.management.azure.com/schemas/2015-01-01/deploymentTemplate.ison#".                                                                               |
|                                    | 4           | "parameters": (                                                                                                    |
| [parameters('namespaces_SumoA      | 5           | "sites_SumoAzureApp_name": {                                                                                                    |
| parameters('storageAccounts_Su     | 6           | "defaultValue": "[concat('SumoAzureApp', uniqueString(resourceGroup().id))]",                                                                                               |
| parameters('storageAccounts Su     | 7           | "type": "String"                                                                                                    |
| parameters('serverfarms_SumoAz     | 9           | "storageAccounts_SumoAzure_name": {                                                                                                    |
| Salparameters/Sites SumoAzureApp   | 18          | "defaultValue": "[concat('sumofail',uniqueString(resourceGroup().id))]",                                                                                                    |
| Concatioarameters/'namespaces      | 11          | "type": "String"                                                                                                    |
| E (concatioarameters) namespaces   | 13          | "namespaces_SumoAzure_name": {                                                                                                    |
| S (concat/narameters/'namesnaces   | 14          | "defaultValue": "[concat('SumoAzure', uniqueString(resourceGroup().id))]",                                                                                                  |
| Concatinarametersi sites Sumnäz    | 15          | "type": "String"                                                                                                    |
| Concatinarameters/sites Sumn&z     | 17          | "serverfarms_SumoAzureAppServicePlan_name": {                                                                                                    |
| ·                                  | 18          | "defaultValue": "[concat('SumoAzureAppServicePlan', uniqueString(resourceGroup().id))]",                                                                                    |
|                                    | 19          | "type": "String"                                                                                                    |
|                                    | 20          | "config web page": {                                                                                                    |
|                                    | 22          | "defaultValue": "web",                                                                                                    |
|                                    | 23          | "type": "String"                                                                                                    |
|                                    | 24          | },<br>"storanebrounts SumoAzureAnnions name": I                                                                                                    |
|                                    | 26          | "defaultValue": "[concat('sumologs', uniqueString(resourceGroup().id))]",                                                                                                   |
|                                    | 27          | "type": "String"                                                                                                    |
|                                    | 28          | },                                                                                                    |
|                                    | 30          | "defaultValue": "insights-operational-loos".                                                                                                    |
|                                    | 31          | "type": "String"                                                                                                    |
|                                    | 32          | ),<br>Baskerine in Distance Change in the second second second second second second second second second second second                                                      |
|                                    | 34          | "defaultValue": "RootManageSharedAccessKey".                                                                                                    |
|                                    | 35          | "type": "String"                                                                                                    |
|                                    | 36          | },                                                                                                    |
|                                    | 37          | <pre>"nostNameBindings_sumoazureapp.azurewebsites.net_name": {     "defaultValue": "[concat('sumoazureapp', uniqueString(resourceGroup(),id),',azurewebsites.net')]".</pre> |
|                                    | 39          | "type": "String"                                                                                                    |
|                                    | 40          | },                                                                                                    |
|                                    | 41          | "consumergroups_SDefault_name": {     "defaultValue": "SDefault".                                                                                                    |
|                                    | 43          | "type": "String"                                                                                                    |
|                                    | 44          | },                                                                                                    |
|                                    | 45          | "SourceCodeRepositoryURL": {     "defaultValue": "https://github.com/Sumplogic/gumplogic_ature_function"                                                                    |
|                                    | 47          | "type": "String"                                                                                                    |
|                                    | 48          | h.                                                                                                    |
|                                    | 49          | "sourceCodeBranch": {                                                                                                    |
|                                    | 51          | "type": "String"                                                                                                    |
|                                    | 52          | ),                                                                                                    |
|                                    | 53          | "sourceCodeManualIntegration": {                                                                                                    |
|                                    | 55          | "type": "String"                                                                                                    |
|                                    | 56          | 3                                                                                                    |
|                                    | 57          | ),<br>//                                                                                                    |
|                                    | bc          | -variables : W,                                                                                                    |
|                                    |             |                                                                                                    |
| Save Discard                       |             |                                                                                                    |
|                                    |             |                                                                                                    |

#### 6. Click Save.

- 7. Now you are back on the **Custom deployment** blade.
  - a. Create a new Resource Group (recommended) or select an existing one.
  - b. Choose Location.
  - c. In the **Sumo Endpoint URL** field, enter the URL of the HTTP Source you configured in <u>Step 1</u>.
  - d. Agree to the terms and conditions.
  - e. Click Purchase.

| ASICS                                                                                                    |                                                                                                    |
|----------------------------------------------------------------------------------------------------|----------------------------------------------------------------------------------------------------|
| Subscription                                                                                                    | Product - Pay-As-You-Go 🗸                                                                                                    |
| Resource group                                                                                                    | Create new Use existing                                                                                                    |
|                                                                                                    | sumo-azure-eh 🗸                                                                                                    |
| Location                                                                                                    | North Central US                                                                                                    |
| ETTINGS                                                                                                    |                                                                                                    |
| ites_Sumo Azure Logs Function                                                                                                    | [constl®um6ture] onEurotion6to1 uniqueString(secure@cruin0.id)]]                                                                                                    |
| pp_name                                                                                                    | Found annowmercolar ancrough transferrant frequencies of the fill of the found of the fill of the found of the fill of the found of the fill of the found of the fill of the found of the fill of the found of the fill of the found of the fill of the found of the fill of the found of the fill of the found of the fill of the found of the fill of the found of the fill of the fill of the fill of the found of the fill of the fill |
| torage Accounts_Sumo Azure Failed<br>lsg_name                                                                                                    | [concat('sumofailmsg',uniqueString(resourceGroup().id))]                                                                                                    |
| amespaces_Sumo Azure Logs_name                                                                                                    | [concat('SumoAzureLogsNamespace', uniqueString(resourceGroup().id))]                                                                                                    |
| erverfarms_Sumo Azure Logs App                                                                                                    | [const/SumoAvural.orgAnnSaniceBlan' uniqueString/rarguraGroup0.id])]                                                                                                    |
| ervice man_name                                                                                                    | [contact surrowzarezogs/ppservicerian, uniquesting(resourcesroup(su))]                                                                                                    |
| ontig_web_name                                                                                                    | web                                                                                                    |
| torage Accounts_Sumo Azure App<br>ogs_name                                                                                                    | [concat('sumoapplogs', uniqueString(resourceGroup().id))]                                                                                                    |
| venthubs_insights_operational_logs_na                                                                                                    | mi insights-operational-logs                                                                                                    |
| uthorization Rules_Root Manage Share                                                                                                    |                                                                                                    |
| ccess Key_name                                                                                                    | RootManageSharedAccessKey                                                                                                    |
| onsumergroups_\$Default_name                                                                                                    | \$Default                                                                                                    |
| ource Code Repository URL                                                                                                    | https://github.com/SumoLogic/sumologic-azure-function                                                                                                    |
| purce Code Branch                                                                                                    | master                                                                                                    |
| ource Code Manual Integration                                                                                                    | true                                                                                                    |
| umo Endpoint URL                                                                                                    |                                                                                                    |
| ERMS AND CONDITIONS                                                                                                    |                                                                                                    |
| Azure Marketplace Terms Azure Ma                                                                                                    | rketplace                                                                                                    |
| By clicking "Purchase," I (a) agree to the<br>bill my current payment method for the<br>as my Azure subscription, until I discon<br>offerings, Microsoft may share my cont | e applicable legal terms associated with the offering; (b) authorize Microsoft to charge or<br>e fees associated the offering(s), including applicable taxes, with the same billing frequency<br>time use of the offering(s); and (c) agree that, if the deployment involves 3rd party<br>act information and other details of such deployment with the publisher of that offering.                                                                                                    |
| Microsoft assumes no responsibility for                                                                                                    | r anv actions performed by third-party templates and does not provide rights for third-                                                                                                    |
| I agree to the terms and conditions                                                                                                    | stated above                                                                                                    |

8. Verify the deployment was successful by looking at **Notifications** at the top right corner of Azure Portal.

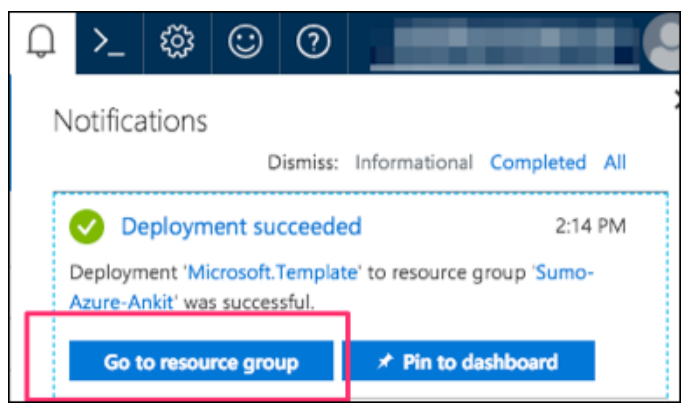

9. (Optional) In the same window, you can click **Go to resource group** to verify all resources have been created successfully. You will see something like this:

|                             |                                                                                                   |               | P Search resources, services and docs | × (,             |
|-----------------------------|---------------------------------------------------------------------------------------------------|---------------|---------------------------------------|------------------|
|                             |                                                                                                   |               |                                       |                  |
| Sumo-Azure-Ankit            |                                                                                                   |               |                                       |                  |
| P Seath (2014)              | + Add 💷 Edit columns 😩 Deleta resource group 🔘 Patheah 🔿 Move                                     | Anign Tage    |                                       |                  |
| (F) Oversiev                | Subscription (Support<br>Product - Pay-No You Go Scheroption D Deploy<br>Instruct - Pay-No You Go | ments<br>webs | A                                     |                  |
| Activity log                |                                                                                                   |               |                                       |                  |
| 🔬 Access carthol (AM)       | After by came.                                                                                    | Alton         | V Alleoders                           | ~ No             |
| 🗶 Tapi                      | Sitema Shew hidden types 0                                                                        |               | 101.1                                 | IDCATION 11      |
| 871968                      | 🗌 📕 SamaAsunAppSeniceHart23d3ajn87ka                                                              |               | App Service plan                      | North Central US |
| <ul> <li>Quintet</li> </ul> | 🗌 🚸 Sumokaunokepstätisbejmitikuu                                                                  |               | App Service                           | North-Central LS |
| C Resource corto            | 🗌 🤶 Samakavesificibijinklov                                                                       |               | Event Hubs Namespace                  | North Central US |
| ala Deployments             | sumofalk2h2bejmh7ea                                                                               |               | Storage account.                      | North-Central US |
| Policie                     | 📄 🧱 sumologitätätejmitikuv                                                                        |               | Strage account.                       | North Central US |
| ∃ Popeles                   |                                                                                                   |               |                                       |                  |
| 🔒 Locia                     |                                                                                                   |               |                                       |                  |
| Automation script           |                                                                                                   |               |                                       |                  |
|                             |                                                                                                   |               |                                       |                  |

10. Go to Storage accounts and search for "sumofailmsg". Click on "sumofailmsg<random-string>".

|                                                            |                     |           | P Search          | resources, services and docs | × Q           |
|------------------------------------------------------------|---------------------|-----------|-------------------|------------------------------|---------------|
| Storage accounts                                           |                     |           |                   |                              |               |
| + Add III Edit columns 🔘 Rafmach 🛛 🕸 Ansign Tarpo 🗉 Delete |                     |           |                   |                              |               |
| Subscriptions: Protuct - Pay-Na-You-Go                     |                     |           |                   |                              |               |
| sanshi                                                     | All resource groups | v Altypes | V Al locations    |                              | v No grouping |
| 2 itans                                                    |                     |           |                   |                              |               |
| . NAME 1:                                                  | 7995                | x+a 1.    | RESOURCE GROUP 11 | UNKNOW TO                    |               |
| 🗋 🕁 analalarianinga                                        | Storage account     | Storage   | AL 1998           | North Central US             |               |
| 🗌 🕁 sumehalitähtängintäva                                  | Storage account     | Storage   | Sumo-Asure-Ankit  | North Central US             |               |
|                                                            |                     |           |                   |                              |               |

11. Under Blob Service, click Containers, then click + Container, enter the Name azureaudit-failover, and select Private for the Public Access Level. Click OK.

| ne > Storage accounts > sumofa | ilt2lr2bejmh7xw - Cont | ainers<br>aumofolit2lt2bolmh7au - Con   | talaon                                                                 |
|--------------------------------|------------------------|-----------------------------------------|------------------------------------------------------------------------|
| torage accounts                | <u>^</u> ^             | Storage account                         | lainers                                                                |
| Add Edit columns               | ••• More               |                                         | « Container D Refresh 📋 Delete                                         |
| sumofail                       |                        | Activity log                            | New container                                                          |
| NAME 10                        |                        | Access control (IAM)                    |                                                                        |
| sumofailss53em7tdnjki          |                        | 🛷 Tags                                  | * Name<br>azureaudit-failover                                          |
| sumofailt2lr2bejmh7xw          |                        | lpha Diagnose and solve problems        | Public access level 0                                                  |
|                                |                        | SETTINGS                                | Private (no anonymous access)                                          |
|                                |                        | Access keys                             | OK Cancel                                                              |
|                                |                        | Configuration                           |                                                                        |
|                                |                        | Encryption                              | You don't have any containers yet. Click '+ Container' to get started. |
|                                |                        | Shared access signature                 |                                                                        |
|                                |                        | <b>6</b> Firewalls and virtual networks |                                                                        |
|                                |                        | Metrics (preview)                       |                                                                        |
|                                |                        | Properties                              |                                                                        |
|                                |                        | Locks                                   |                                                                        |
|                                |                        | Automation script                       |                                                                        |
|                                |                        | BLOB SERVICE                            |                                                                        |
|                                |                        | Containers                              |                                                                        |
|                                |                        | 😵 CORS                                  |                                                                        |
|                                |                        | Custom domain                           |                                                                        |

## Step 3. Push logs from Azure Monitor to Event Hub

Various Azure Services connect to Azure Monitor to send monitoring data to an Event Hub. For more information, see <u>Azure Monitor: Send monitoring data to an event hub</u> and How do I set up <u>Azure platform monitoring data to be</u> <u>streamed to an event hub?</u> in Azure help.

We will use Azure Active Directory Service as an example to push Audit logs to Event Hub with Azure Monitor.

- 1. Login into Azure Portal.
- 2. Click Azure Active Directory > Activity > Audit logs.
- 3. Click Export Settings.
- 4. You will see the Diagnostic Settings blade which will show all your existing settings if any already exist. Click Edit Setting if you want to change your existing settings, or click Add diagnostic setting to add a new one. You can have a maximum of three settings.
- 5. Check the Stream to an event hub box and click on Event hub / Configure.
- 6. Select an Azure subscription.
- 7. Select the Event Hubs namespace you created in Step 2. It should start with

"SumoAzureLogsNamespace<UniqueSuffix>".

- 8. Select insights-operational-logs from the Select event hub name dropdown.
- 9. Select RootManageSharedAccessKey from Select event hub policy name dropdown.
- 10. Click **OK** to exit event hub configuration.
- 11. Check the box under "Logs" labeled "Audit".

#### 12. Click Save.

| Diagnostics settings X                                                                                                    | Select event hub                      | × |
|----------------------------------------------------------------------------------------------------|---------------------------------------|---|
| Save X Discard II Delete                                                                                                    | Subscription                          | 5 |
|                                                                                                    | Product - Pay-As-You-Go               |   |
| Name                                                                                                    |                                       |   |
| testVSEH                                                                                                    | * Select event hub namespace          |   |
| Archive to a storage account                                                                                                    | SumoAzureLogsNamespaceuek42h5esvtkg V |   |
|                                                                                                    | Select event hub name (optional) 0    |   |
| Stream to an event hub                                                                                                    | insights-operational-logs v           |   |
|                                                                                                    |                                       |   |
| Event hub                                                                                                    | * Select event hub policy name        |   |
| SumoAzureLogsNamespaceuek42h6esvtkg/insights-operational-logs (Root                                                                     | RooomanagesnaredAccesskey             |   |
|                                                                                                    |                                       |   |
| 106                                                                                                    |                                       |   |
|                                                                                                    |                                       |   |
| ✓ Audit                                                                                                    |                                       |   |
|                                                                                                    |                                       |   |
| V SignIn                                                                                                    |                                       |   |
|                                                                                                    |                                       |   |
| In order to export Sign-in data, your organization needs Azure AD P1 or P2 license. If<br>you don't have a P1 or P2 start a free trial. |                                       |   |
| /                                                                                                    |                                       |   |
|                                                                                                    |                                       |   |
|                                                                                                    |                                       |   |
|                                                                                                    |                                       |   |
|                                                                                                    |                                       |   |
|                                                                                                    |                                       |   |
|                                                                                                    |                                       |   |
|                                                                                                    |                                       |   |
|                                                                                                    |                                       |   |
|                                                                                                    |                                       |   |
|                                                                                                    |                                       |   |
|                                                                                                    |                                       |   |
|                                                                                                    |                                       |   |
|                                                                                                    |                                       |   |
|                                                                                                    |                                       |   |
|                                                                                                    |                                       |   |
|                                                                                                    |                                       |   |
|                                                                                                    |                                       |   |
|                                                                                                    |                                       |   |
|                                                                                                    |                                       |   |
|                                                                                                    |                                       |   |
|                                                                                                    |                                       |   |
|                                                                                                    |                                       |   |
|                                                                                                    |                                       |   |
|                                                                                                    |                                       |   |
|                                                                                                    |                                       |   |
|                                                                                                    |                                       |   |
|                                                                                                    |                                       |   |
|                                                                                                    |                                       |   |
|                                                                                                    |                                       |   |
|                                                                                                    |                                       | _ |
|                                                                                                    |                                       |   |
|                                                                                                    |                                       |   |
| L                                                                                                    |                                       |   |

## Troubleshooting log collection

If logs are not flowing into Sumo Logic, follow the steps below to investigate the problem.

## **Verify Configurations**

First, make sure that the resources you created above were successfully created.

 Go to Resource groups, and select the resource group you created or selected in <u>Step 2. Configure Azure</u> resources using <u>ARM Template</u>. You should see the five resources you created: an App Service plan, an App Service, an Event Hubs Namespace, and two Storage accounts.

|                                |                                                                                                    |                | Search resources, services and docs | × (              |
|--------------------------------|----------------------------------------------------------------------------------------------------|----------------|-------------------------------------|------------------|
| Sumo-Azure-Ankit               |                                                                                                    |                |                                     |                  |
| P Seath (String)               | + Add 💵 Edit columns 📋 Deleta resource group 🖏 Parliesh 🔸 Move                                                                                                    | Assign Tags    |                                     |                  |
| 81 Oveniev                     | Subscription Source<br>Product - Pay-No Yeo Go Subscription ID University of the Go Subscription ID University of the Subscription ID University of the Subscription ID University | menta<br>recod |                                     |                  |
| Activity log                   |                                                                                                    |                |                                     |                  |
| 🚣 Access control (AMI)         |                                                                                                    | Altipes        | V Alliacien                         |                  |
| 🖉 Tapi                         | Sitems Show hidden types 0  NAME 1.                                                                                                    | 1              | THE D                               | LOCATION 11      |
| 50779405                       | SamokaunkppSeniceRent2h2bejmh7on                                                                                                    |                | App Senice plan                     | North Central US |
| <ul> <li>Quickstert</li> </ul> | 🔄 🚸 Samakawakepi2kibajethiwa                                                                                                    |                | App Senice                          | North Central US |
| O Resource costs               | 📄 💽 Samahauneth thejeshtrae                                                                                                    |                | Event Hubs Namespeer                | North Central US |
| de Deployments                 | 🗌 🔜 sunofaitzistasjoiniitee                                                                                                    |                | Storage account                     | North Central US |
| Price                          | 🗌 🔤 sunologitžitžisjink?ex                                                                                                    |                | Storage account                     | North Central LS |
| E Poprtes                      |                                                                                                    |                |                                     |                  |
| A Looks                        |                                                                                                    |                |                                     |                  |
| Automation script              |                                                                                                    |                |                                     |                  |
| MONTORNE                       |                                                                                                    |                |                                     |                  |

- 2. From the left pane of Azure Portal, Click **AppServices**, search for "SumoAzureLogsFunctionApp". You should find the "SumoAzureLogsFunctionApp<random-string>" Function App. Click it.
- 3. On the **Function Apps** blade, click **Integrate**. Verify that the **Triggers** field value is "Azure Event Hubs" and the **Outputs** field value is "Azure Blob Storage".

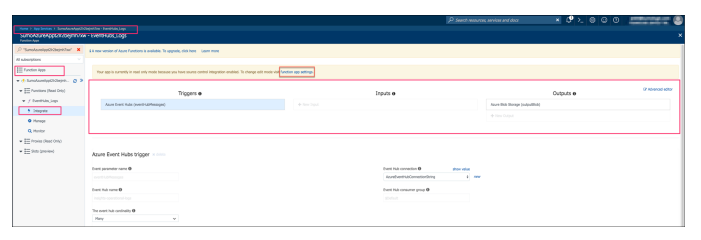

4. In the same window, click the **function app settings** link. Check that the value of the **SumoLogsEndpoint** field matches the HTTP Source URL.

| Nome > Resource groups > agroups of the second second seco | sunolaintopiluntiontopiatik<br>ek42h6esvtkg                                   | sicovity                                                                                                    |                                            |                                                                                                    |
|----------------------------------------------------------------------------------------------------|-------------------------------------------------------------------------------|----------------------------------------------------------------------------------------------------|--------------------------------------------|----------------------------------------------------------------------------------------------------|
| 🖉 "SumoAzureLogsFunctionAppu 🗙                                                                                                    | Overview                                                                      | Platform features                                                                                                | 🚸 Function app settings 🗙                  | E Application settings ×                                                                                                    |
| All subscriptions                                                                                                    | E Save X Discard                                                              |                                                                                                    |                                            |                                                                                                    |
| Function Apps                                                                                                    | General settings                                                              |                                                                                                    |                                            |                                                                                                    |
| 🕶 🚸 SumoAzureLogsFunctionA 🧔 🗴                                                                                                    | General seconds                                                               |                                                                                                    |                                            |                                                                                                    |
| Functions (Read Only)                                                                                                    | PHP version 0                                                                 | 01                                                                                                    | *                                          |                                                                                                    |
|                                                                                                    | Platform O                                                                    | 32-bit 64-bit                                                                                                    |                                            |                                                                                                    |
| 🕈 Integrate                                                                                                    | Web sockets O                                                                 | Off On                                                                                                    |                                            |                                                                                                    |
| Manage                                                                                                    | 11 mm (m 🖗                                                                    |                                                                                                    |                                            |                                                                                                    |
| Q Monitor                                                                                                    | Amays on G                                                                    | 07 04                                                                                                    |                                            |                                                                                                    |
| Proxies                                                                                                    | HTTP Version                                                                  | 3.1 2.0                                                                                                    |                                            |                                                                                                    |
| Slots (preview)                                                                                                    | You can improve the p<br>Affinity Cookle, stateful<br>increased compatibility | erformance of your stateless applications I<br>applications should keep the Affinity Coo<br>Click to learn more. | ey turning off the 🛛 🖄<br>de turned on for |                                                                                                    |
|                                                                                                    | ARR Affinity                                                                  | Off On                                                                                                    |                                            |                                                                                                    |
|                                                                                                    | Auto smap destination                                                         | cannot be configured from production sit                                                                         | ٤                                          |                                                                                                    |
|                                                                                                    | Auto Swap                                                                     | Off On                                                                                                    |                                            |                                                                                                    |
|                                                                                                    | Auto Swap Slot                                                                |                                                                                                    | *                                          |                                                                                                    |
|                                                                                                    | FTP based deployment<br>FTPS (secure) connect                                 | can be disabled or configured to accept F<br>ons. Click to learn more.                                           | TP (plain text) or                         |                                                                                                    |
|                                                                                                    | FTP access                                                                    | FTP + FTIS FTIS Only                                                                                             | Disable                                    |                                                                                                    |
|                                                                                                    | Debugging                                                                     |                                                                                                    |                                            |                                                                                                    |
|                                                                                                    | Remote debugging                                                              | Off On                                                                                                    |                                            |                                                                                                    |
|                                                                                                    | Remote Visual Studio version                                                  | 2012 2013 2015                                                                                                   | 2017                                       |                                                                                                    |
|                                                                                                    | Application settings                                                          |                                                                                                    |                                            |                                                                                                    |
|                                                                                                    | AzureEventHubConnection5t                                                     | ing                                                                                                    |                                            | and the second second sec |
|                                                                                                    | AzureWeb3obsDashboard                                                         |                                                                                                    |                                            | the second second second second second                                                                                                    |
|                                                                                                    | AzureWeb3obsStorage                                                           |                                                                                                    |                                            | ALCOHOLD THE ACCOUNT OF MALE PARTY                                                                                                    |
|                                                                                                    | StorageConnectionString                                                       |                                                                                                    |                                            | ter and a second term the second                                                                                                    |
|                                                                                                    | SumoLogsEndpoint                                                              |                                                                                                    |                                            |                                                                                                    |
|                                                                                                    | + Add new setting                                                             |                                                                                                    |                                            |                                                                                                    |

## Verify Event Hub is receiving log messages

To verify that events are appearing in your event hub:

- 1. Navigate to the event hub in the Azure Portal.
- 2. Click the Messages link.
- 3. Message summary information appears below the chart. Check that the **Incoming Messages** count is greater than zero.

|                                                |                                                             |                              |                                                |                  |                           |                                 |                                            | *                           |
|------------------------------------------------|-------------------------------------------------------------|------------------------------|------------------------------------------------|------------------|---------------------------|---------------------------------|--------------------------------------------|-----------------------------|
| + Dent Hub 🛛 Defete                            |                                                             |                              |                                                |                  |                           |                                 |                                            |                             |
| Resource among scheropic                       | Status<br>Active                                            | Location<br>North Central US | Subscription sharps<br>Product - Pay As You Go | Subscription     | 0                         | Provisioning state<br>Succeeded | Created<br>Weinesday, April 11, 2018, 1422 |                             |
| Updated<br>Wednesday, April 11, 2018, 1422     | Connection Strings<br>Connection Strings                    |                              |                                                |                  |                           |                                 |                                            |                             |
| нимерноссонтечть місністия<br>Техногі нив      | канерид статия<br>астия 1 инг                               | ers                          |                                                |                  | Show metrics data for the | ant 1 hour 6 hours 12 hours     | 1 day 7 days 20 days                       | lick for additional metrics |
| Requests Messages Through                      | ipet                                                        |                              |                                                |                  |                           |                                 |                                            |                             |
| 1.10                                           |                                                             |                              |                                                |                  |                           |                                 |                                            |                             |
| 100                                            |                                                             | Λ                            |                                                |                  |                           |                                 |                                            |                             |
| 140                                            |                                                             |                              |                                                |                  |                           |                                 |                                            |                             |
| 120                                            |                                                             |                              |                                                |                  |                           |                                 |                                            |                             |
| 6.00                                           |                                                             | / \                          |                                                |                  |                           |                                 |                                            |                             |
| 640                                            |                                                             |                              |                                                |                  |                           |                                 |                                            |                             |
| 6.00                                           |                                                             | / \                          |                                                |                  |                           |                                 |                                            |                             |
| 2<br>PROMING INSTANDED<br>SUMCACTIVE<br>2<br>2 | EINARL CATURD MERADEL CATURE IN<br>SANCAZIVERENTY, ENCAZIVE | 0606R(1)                     |                                                |                  | Apr 15                    |                                 | 5412                                       |                             |
| P Search to Elter James.                       |                                                             |                              |                                                |                  |                           |                                 |                                            | ×                           |
| NAME                                           | 174                                                         | na -                         |                                                | MISSAGE ASTINTON |                           | PARTITION CE                    | unt                                        |                             |
| insights-operational-lags                      | Ad                                                          | ive                          |                                                | 7                |                           | 4                               |                                            |                             |
|                                                |                                                             |                              |                                                |                  |                           |                                 |                                            |                             |

## Run the function manually

Perform the steps below to verify that the Azure function is sending messages to Sumo.

- 1. Click EventHubs\_Logs under the Function blade.
- 2. Copy and paste the sample payload into the Request Body window
- 3. Click Run. This sends the test payload to the URL for the HTTP Source you configured.
- 4. Check the output, and make sure you see "Successfully sent to Sumo" log messages. 2018-04-17T20:30:09.681 [Info] Successfully sent to Sumo 2018-04-17T20:30:09.681 [Info] Sent all data to Sumo. Exit now. 2018-04-17T20:30:09.681 [Info] Function completed (Success, Id=b6ee4119-dd3e-4ba6-9cbd-484a57f822a0, Duration=90ms)
- 5. In Sumo, open a Live Tail tab and make sure you receive the event. Search by the source category you assigned to the HTTP Source that receives the log data, for example: sourceCategory="azure/ad"

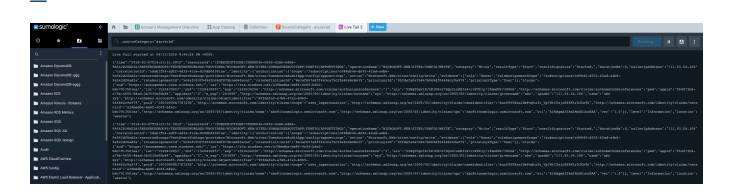

## Azure error when exporting logs

If you receive an Azure error similar to the following when exporting logs, it means that Azure Active Directory is not associated with an Azure subscription. Follow the instructions to <u>Associate or add an Azure subscription to your Azure Active Directory tenant</u>.

An Azure subscription is required to use this capability. Please create an Azure subscription to get started.

## Common Azure function errors.

ExitCode C0000005

ExitCodeString NATIVE ACCESS VIOLATION

Managed Exception = System.AccessViolationException:Attempted to read or write protected memory. This is often an indication that other memory is corrupt.

CallStack - Managed Exception

The above error occurs in certain situations the runtime initiates a host shutdown via HostingEnvironment.InitiateShutdown, for example when an unhandled global exception occurs, when a function TimeoutException is thrown, or when performance counter thresholds are exceeded (HostHealthMonitor) If you are using this function for quite some time then we recommend redeploying the solution with new ARM templates.

If the error still persists in BlobTaskProducer function and failure rate > 1% then

1> Increase the time out of the BlobTaskProducer Function to 30 min in host.json by clicking on Appfiles

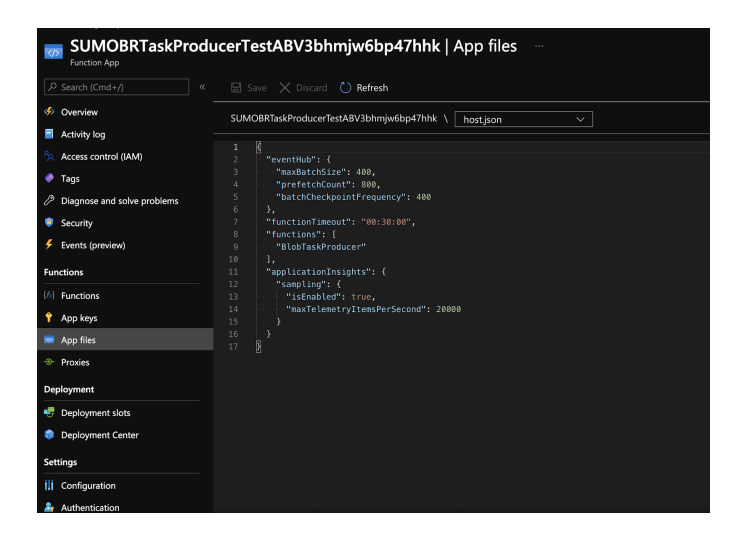

2> Increase the number of min instances in app service plan of the BlobTaskProducer function

- 1. Go to Monitor -> Autoscale
- 2. Select the resource group in which you deployed the ARM template and select app service plan (SUMOBRProducerPlan<suffix>) in resource type

| Home > Monitor      |           |                        |              |          |                |             |             |     |                  |  |
|---------------------|-----------|------------------------|--------------|----------|----------------|-------------|-------------|-----|------------------|--|
| Monitor   Autoscale |           |                        |              |          |                |             |             |     |                  |  |
|                     | 🔿 Rel     | fresh                  |              |          |                |             |             |     |                  |  |
| Overview            |           |                        |              |          |                |             |             |     |                  |  |
| Activity log        | Product   | - Pay-As-You-Go        |              | TestA8V2 |                | App Servio  | e plans     |     |                  |  |
| III Alerts          | Product - | Pay-As-You-Go > TestAB | V2           |          |                |             |             |     |                  |  |
| 🖆 Metrics           | Name      |                        | Resource typ | *        | Resource group | Location    | Instance co | unt | Autoscale status |  |
| 🥐 Logs              |           | SUMOBRProducerPla-     | App Service  | naio     | TestA8V2       | North Centr | al US 2     |     | Enabled          |  |
| Service Health      |           |                        |              |          |                |             |             |     |                  |  |
| Workbooks           |           |                        |              |          |                |             |             |     |                  |  |
| Insights            |           |                        |              |          |                |             |             |     |                  |  |
| Applications        |           |                        |              |          |                |             |             |     |                  |  |
| Virtual Machines    |           |                        |              |          |                |             |             |     |                  |  |
| Storage accounts    |           |                        |              |          |                |             |             |     |                  |  |
| A Containers        |           |                        |              |          |                |             |             |     |                  |  |
| 🕈 Networks          |           |                        |              |          |                |             |             |     |                  |  |
| 💼 SQL (preview)     |           |                        |              |          |                |             |             |     |                  |  |
| Azure Cosmos DB     |           |                        |              |          |                |             |             |     |                  |  |

3. Click on Manual scale and set min instance count to 2. You can also use auto scaling to save on costs.

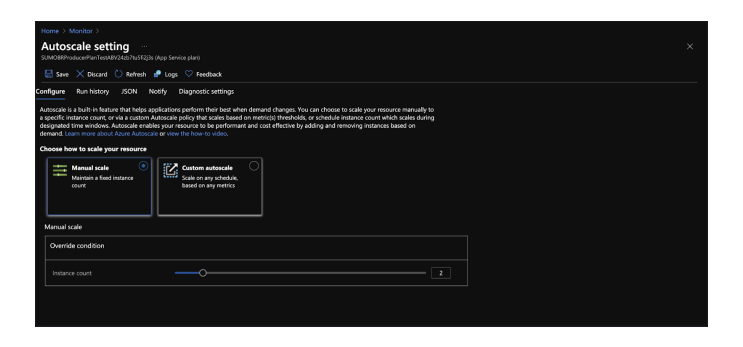

If the error still persists in BlobTaskConsumer function and failure rate > 1% then you can migrate from Consumption plan to Premium plan by making changes in the ARM template

```
{
       "comments": "Generalized from resource: '/subscriptions/c088dc46-d692-42ad-a4b6-9a542d28ad2a/
resourceGroups/BlobReaderGroup/providers/Microsoft.Web/serverfarms/ConsumerPlan'.",
       "type": "Microsoft.Web/serverfarms",
       "kind": "app",
       "name": "[parameters('serverfarms ConsumerPlan name')]",
       "apiVersion": "2018-02-01",
       "location": "[resourceGroup().location]",
       "sku": {
          "name": "P1v2",
          "tier": "PremiumV2",
          "size": "P1v2",
          "family": "Pv2",
          "capacity": 2
       },
        "properties": {
          "maximumElasticWorkerCount": 1,
          "perSiteScaling": false,
          "targetWorkerCount": 0,
          "targetWorkerSizeId": 0,
          "reserved": false,
          "isSpot": false,
          "isXenon": false,
          "hyperV": false
       },
       "dependsOn": []
     },
```

## **Azure Integration FAQs**

For answers to frequently asked questions (FAQs) about integrating Azure into an enterprise environment using ARM (Advanced RISC Machine) architecture, see <u>Azure Integrations using ARM</u>.